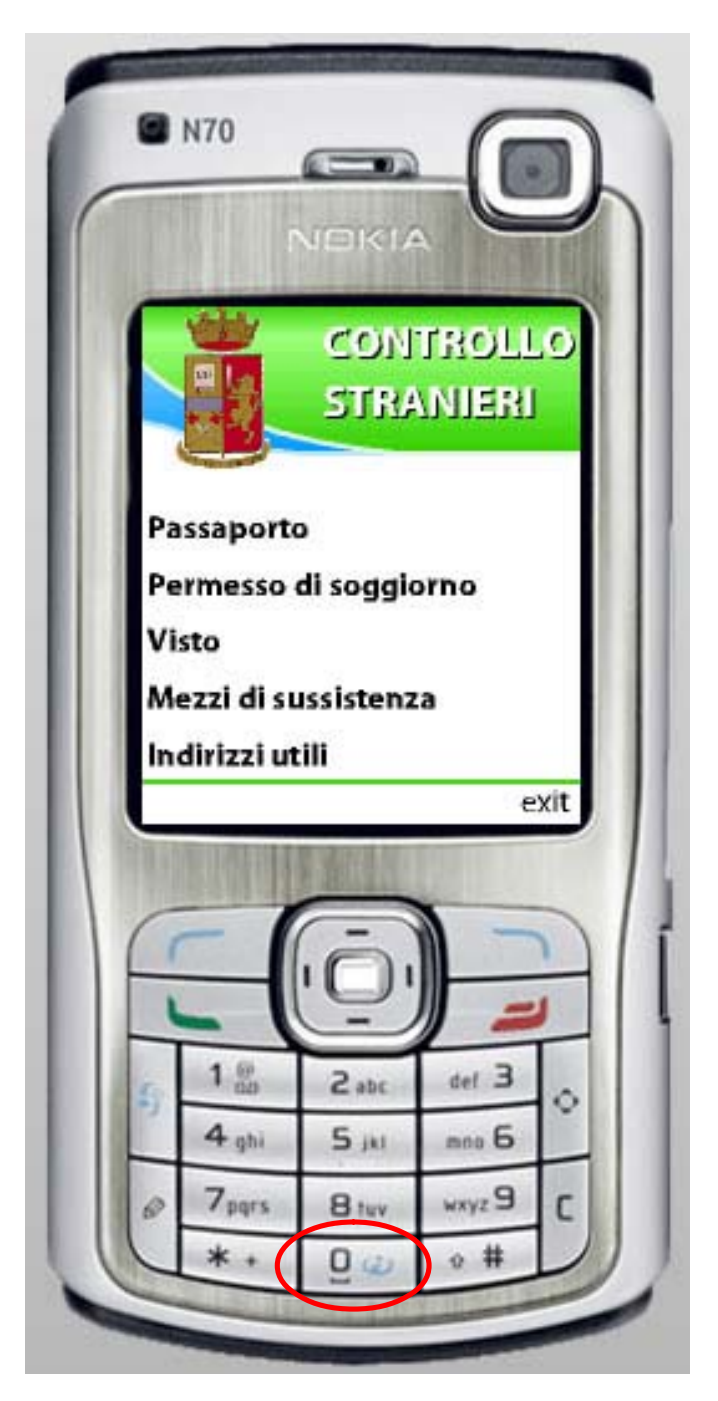

Questo è il nuovo applicativo della serie infoMobile pensato per l'operatore di Polizia. La sua funzione è quella di aiutare l'operatore nel controllo dei documenti di cui uno straniero, fermato per un controllo, deve essere in possesso.

Nel menù ci sono 5 voci principali:

- Passaporto;
- Permesso di soggiorno;
- Visto;
- Mezzi di sussistenza;
- Indirizzi utili.

Passiamo ora ad analizzare le singole voci.

In qualsiasi momento è possibile tornare a questa schermata semplicemente premendo il tasto 0.

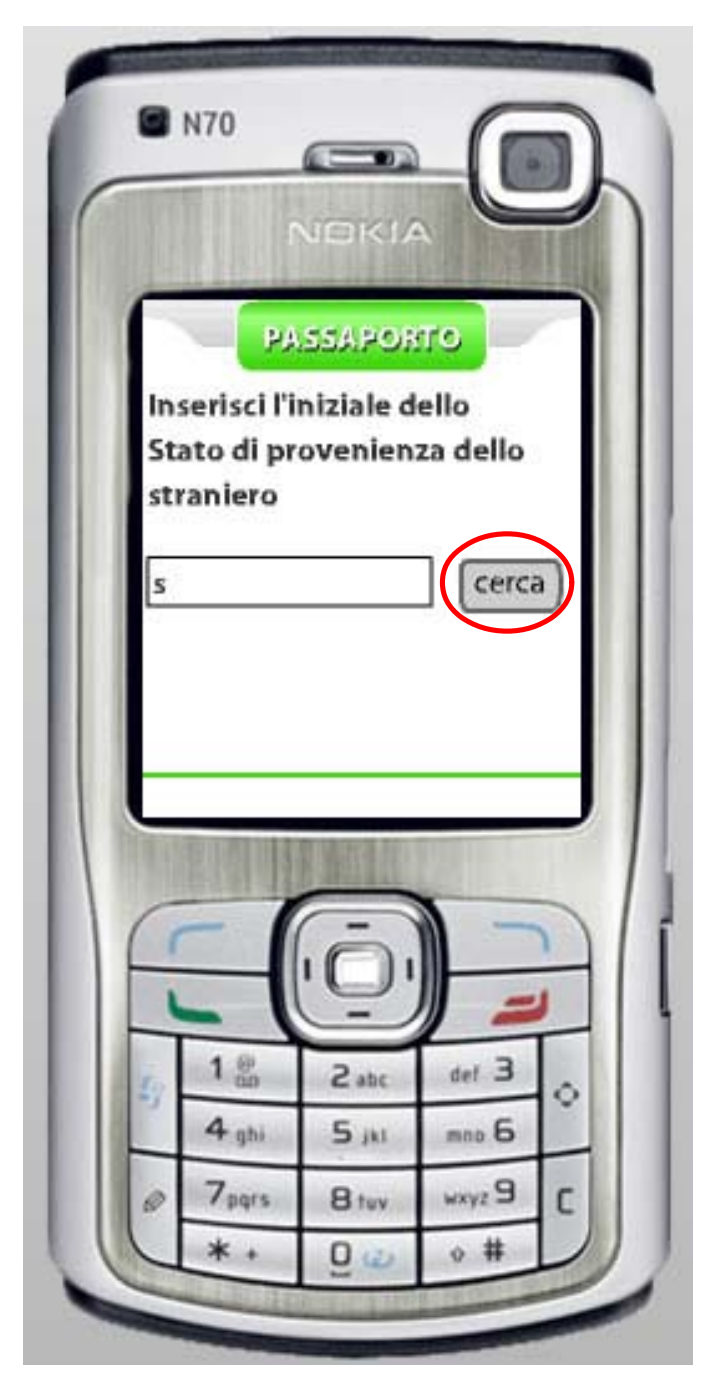

La voce denominata "Passaporto" permette di sapere se lo straniero fermato deve essere in possesso di un passaporto valido o meno.

Per fare ciò è sufficiente inserire l'iniziale dello Stato di provenienza (in questo esempio abbiamo scelto la lettera "s") e schiacciare il pulsante "CERCA".

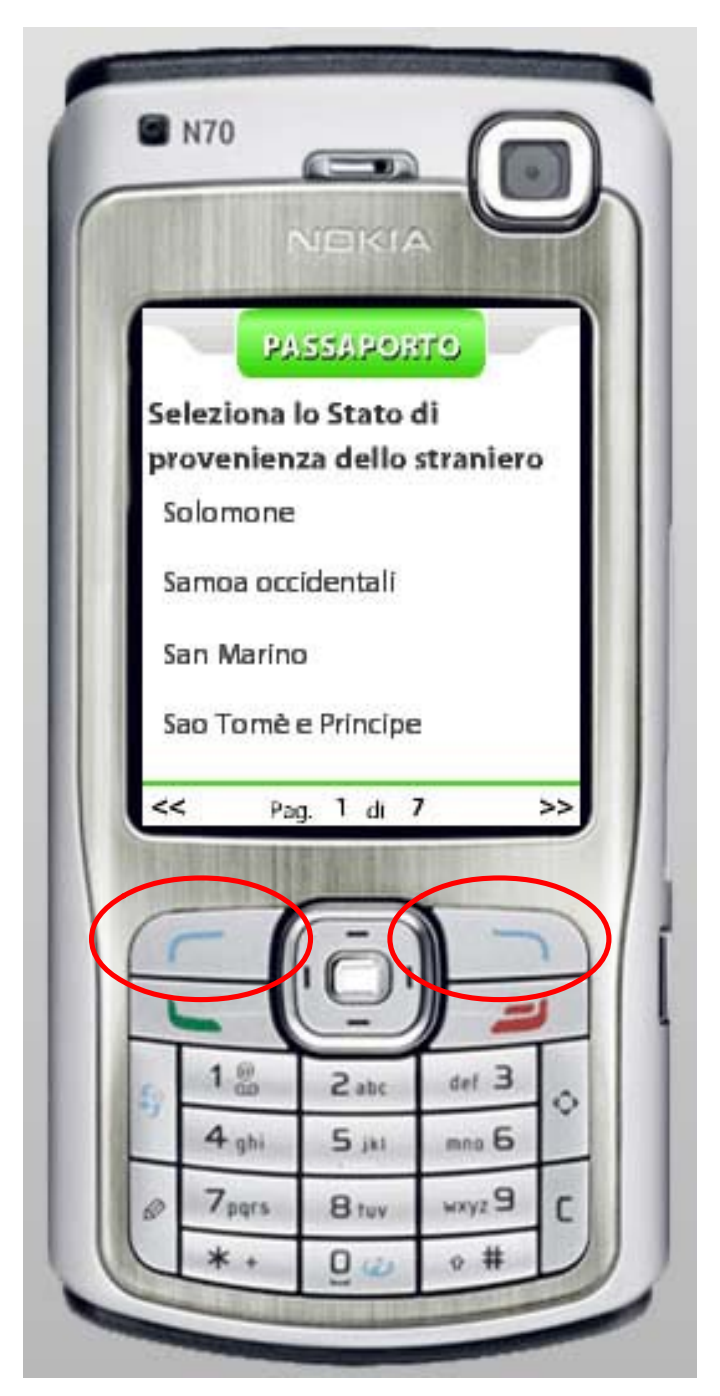

Dopo pochi secondi di caricamento comparirà una lista degli Stati che iniziano con la lettera che noi abbiamo inserito (in questo caso la "s").

A questo punto l'operatore potrà navigare all'interno della lista fino a trovare lo Stato interessato.

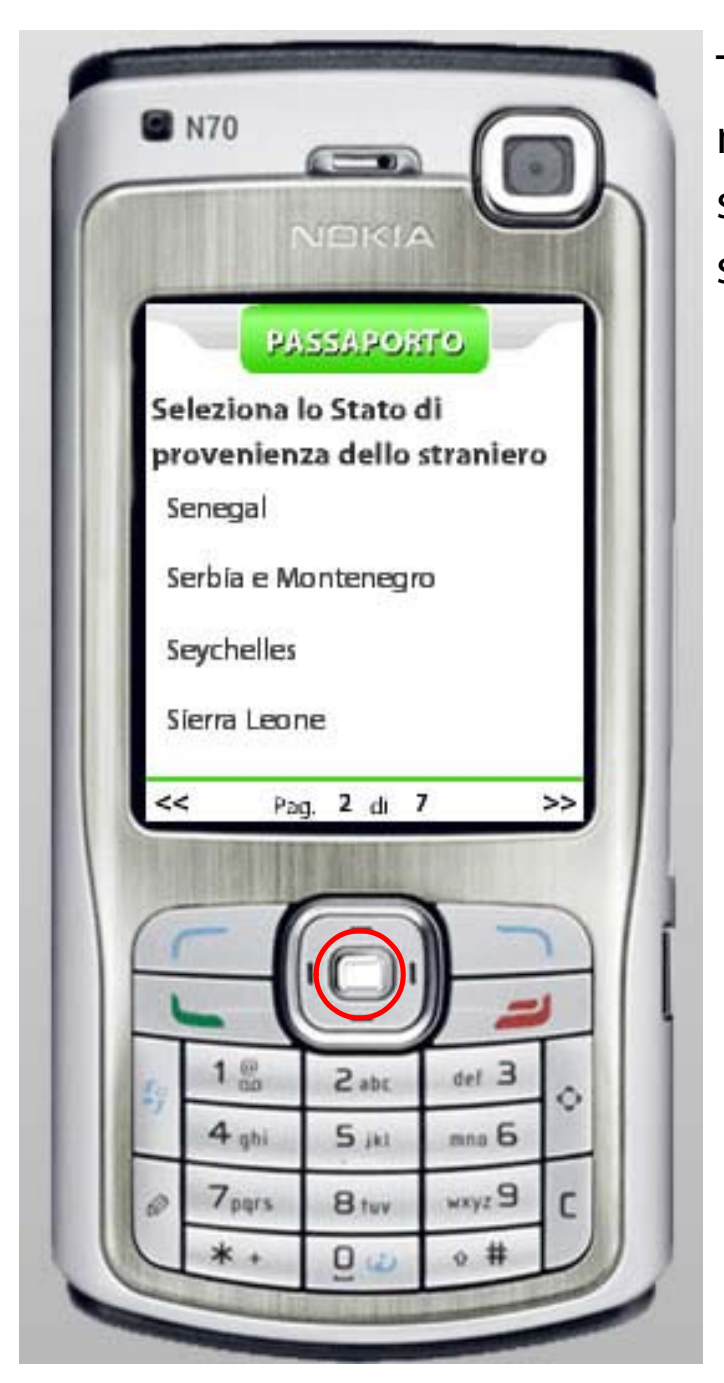

Trovato lo Stato che ci interessa (nel nostro caso il "Senegal"), sarà sufficiente evidenziarlo e cliccare sopra il nome con il tasto Enter.

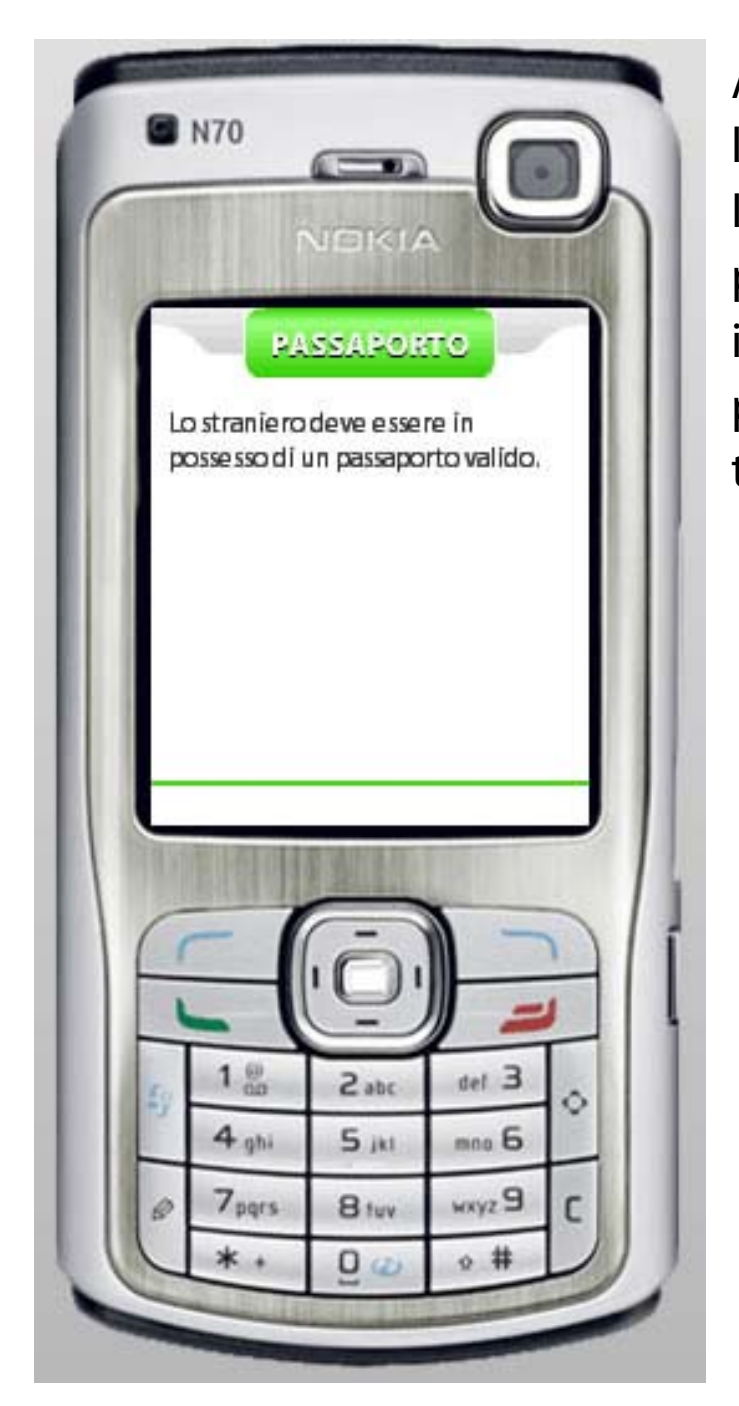

A questo punto l'applicazione darà la risposta al nostro quesito. In questo caso uno straniero proviente dal Senegal deve essere in possesso di un passaporto valido per poter soggiornare nel nostro territorio.

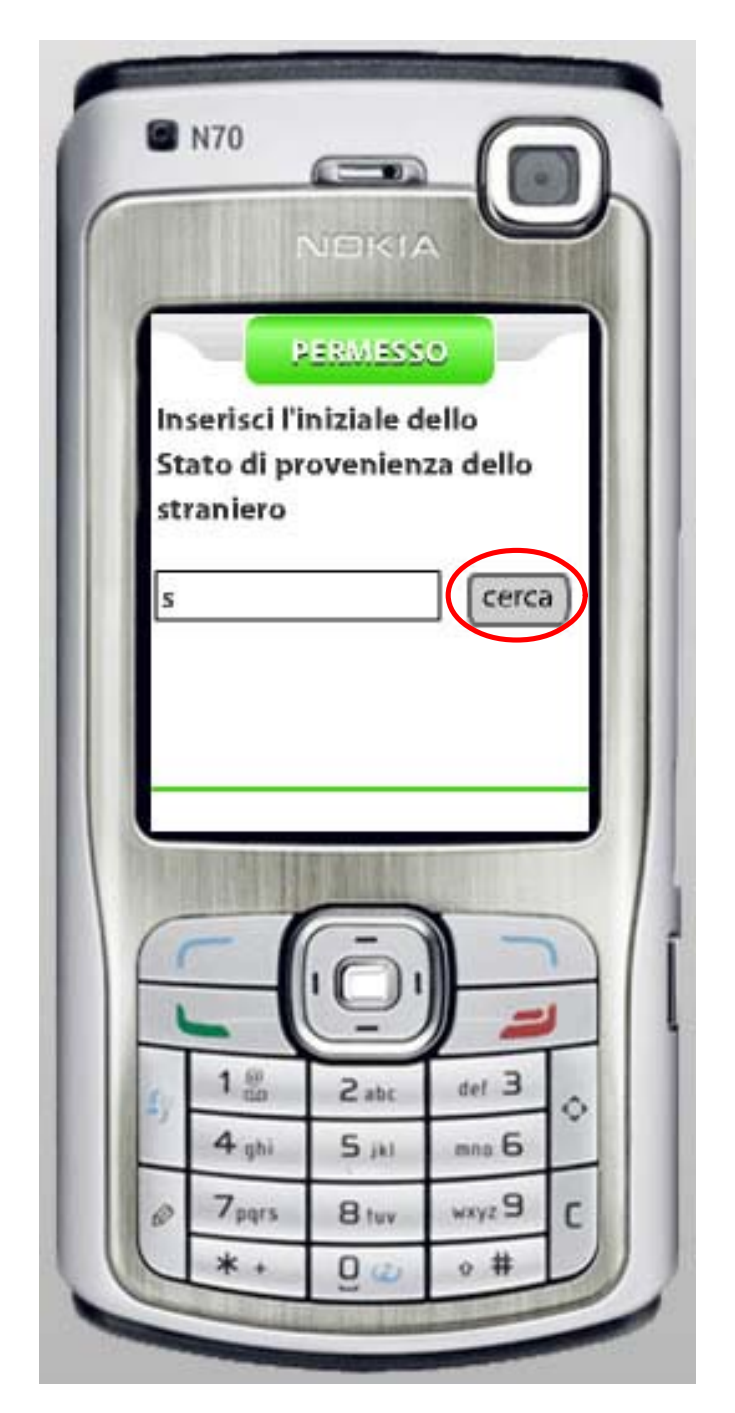

La voce denominata "Permesso di soggiorno" permette di sapere se lo staniero fermato deve essere in possesso di un permesso di soggiorno.

Per fare ciò è sufficiente inserire l'iniziale dello Stato di provenienza (in questo esempio abbiamo scelto la lettera "s") e schiacciare il pulsante "CERCA".

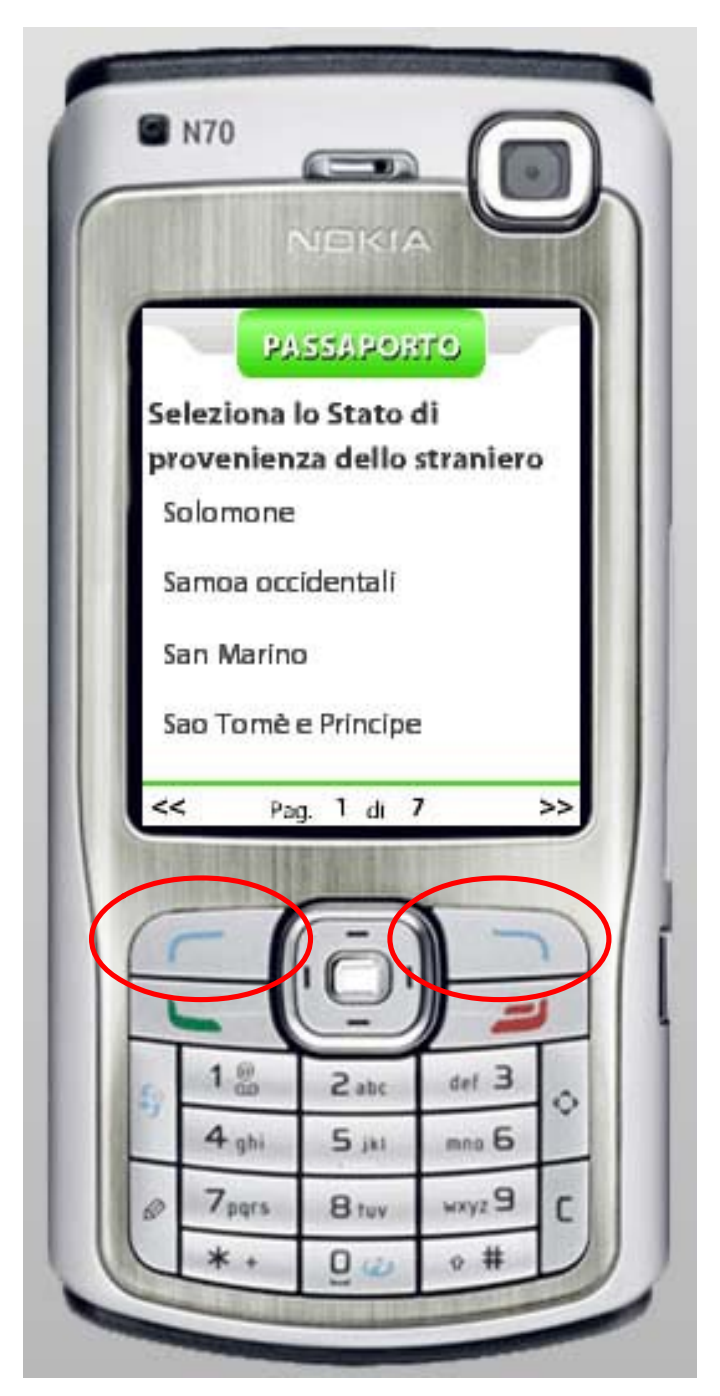

Dopo pochi secondi di caricamento comparirà una lista degli Stati che iniziano con la lettera che noi abbiamo inserito (in questo caso la "s").

A questo punto l'operatore potrà navigare all'interno della lista fino a trovare lo Stato interessato.

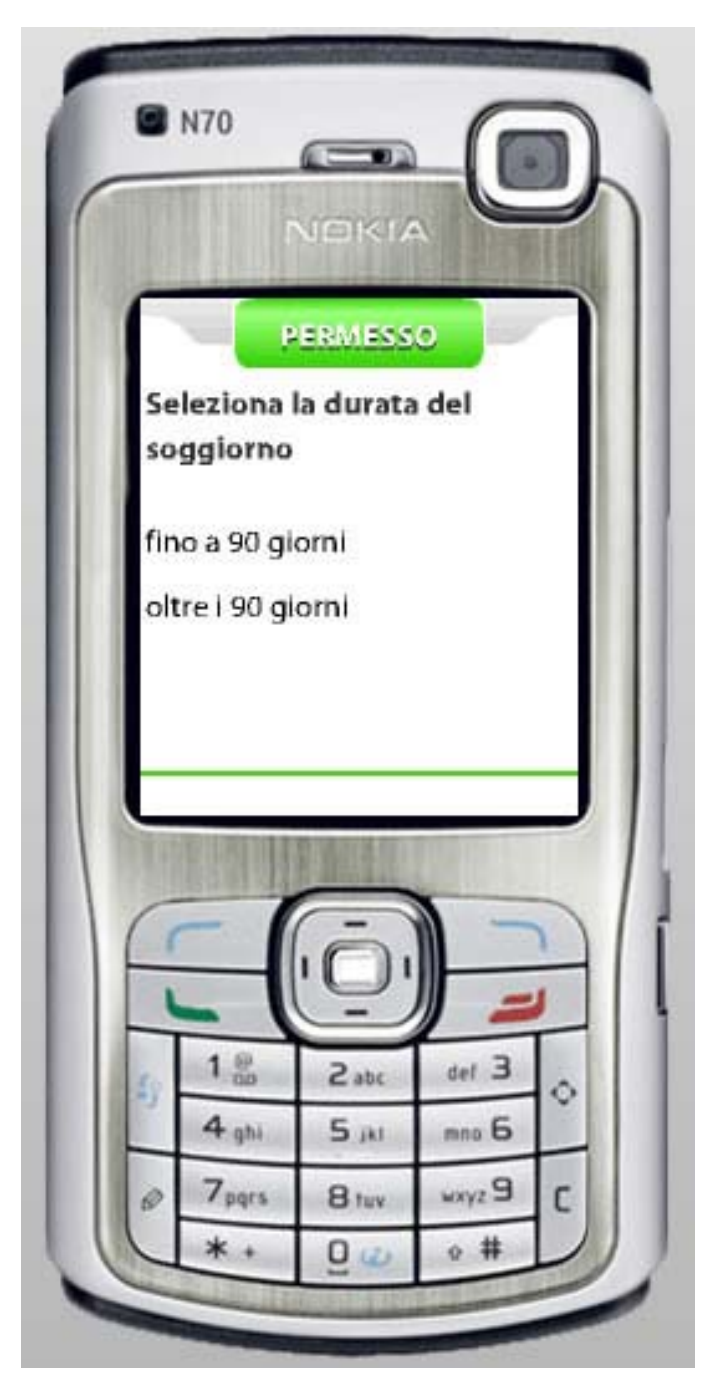

Dopo aver scelto la nazione (nel nostro caso abbiamo selezionato le "Samoa occidentali") l'operatore dovrà selezionare la durata del soggiorno.

Sono presenti due opzioni:

- fino a 90 giorni;
- oltre i 90 giorni.

(Nel nostro esempio abbiamo selezionato "oltre i 90 giorni".)

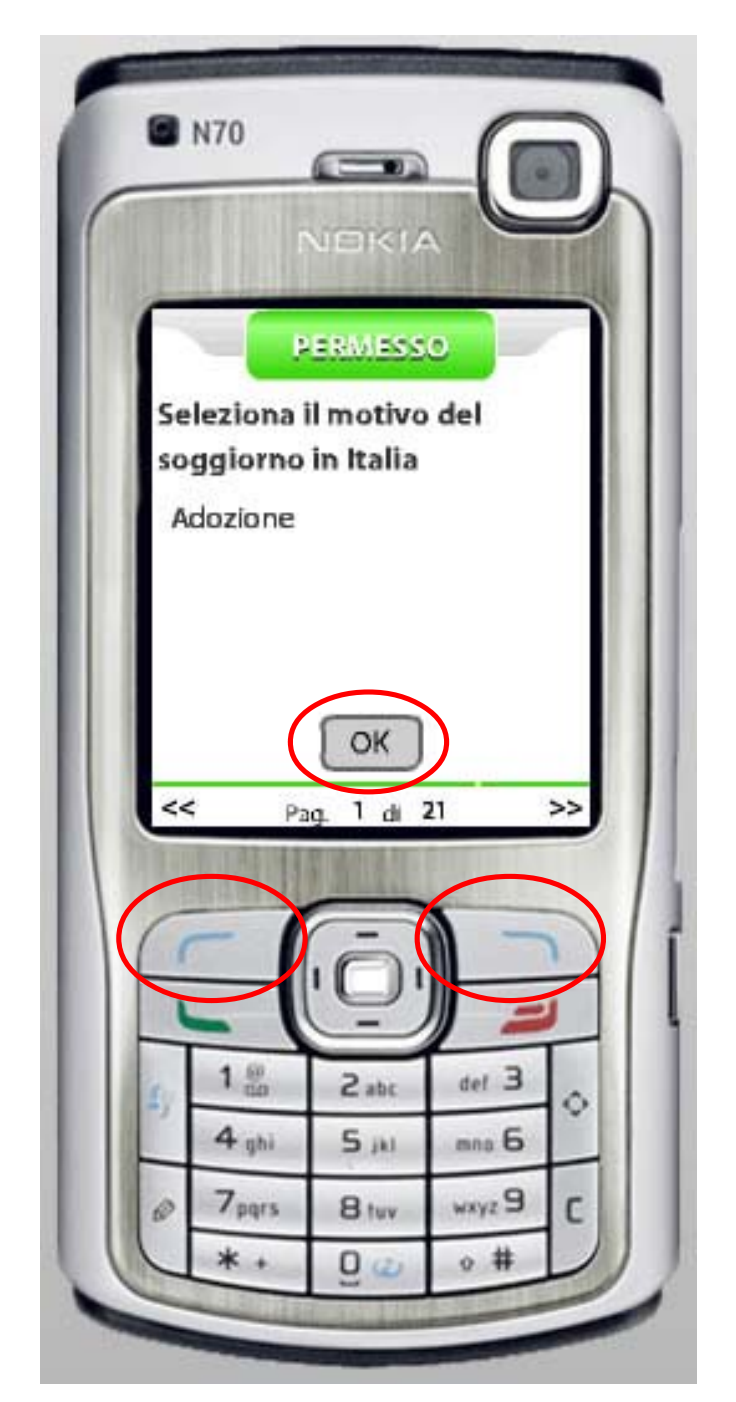

Fatto ciò l'operatore di Polizia deve selezionare il motivo del soggiorno in Italia.

L'elenco comprende 21 motivazioni differenti che vanno dallo studio al turismo, dagli affari ai motivi religiosi.

Per la navigazione utilizzare come in precedenza i tasti PagUp e PagDown.

Per proseguire premere il tasto "OK".

(Nel nostro esempio abbiamo selezionato come motivo l'"Adozione".)

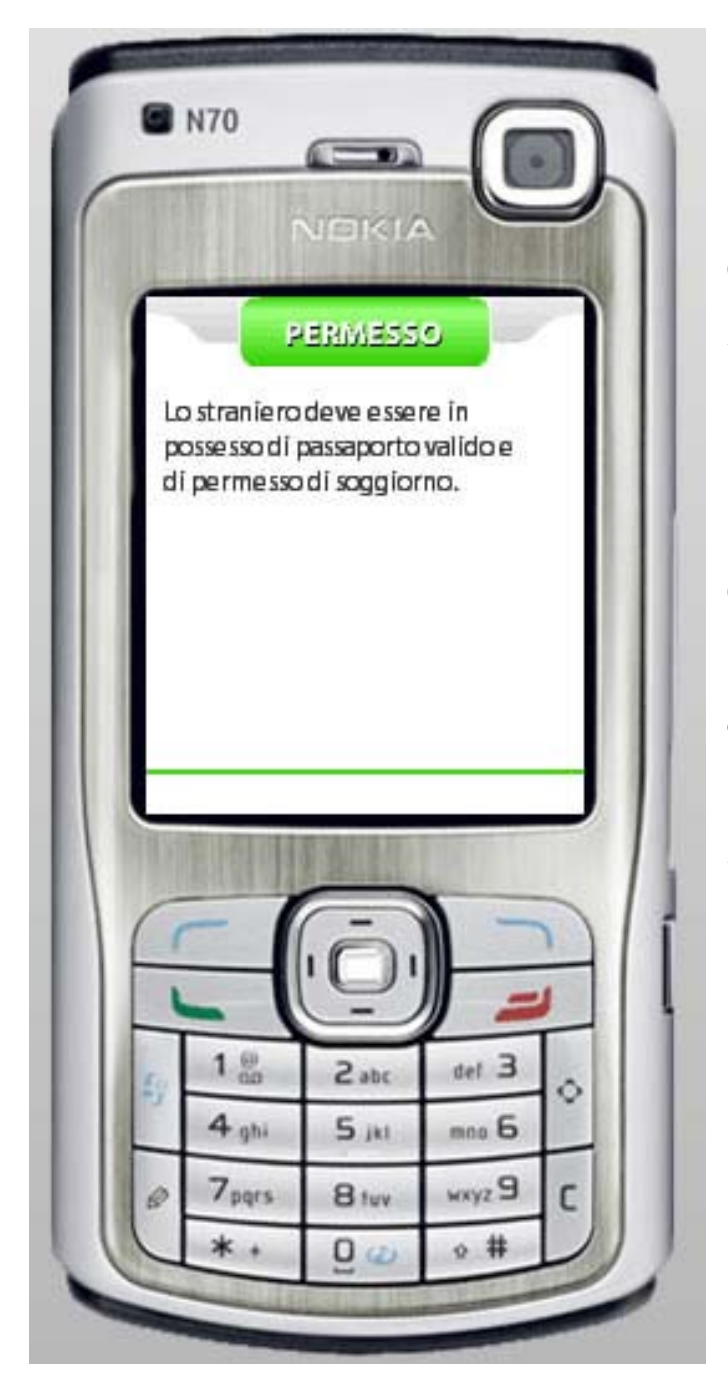

Dopo avere inserito i dati, l'applicazione fornirà l'informazione richiesta, specificando anche se esista o meno la combinazione selezionata.

Nel nostro esempio uno straniero proveniente dalle isole Samoa occidentali che desideri rimanere in Italia oltre i 90 giorni per una adozione deve essere in possesso di un passaporto e di un permesso di soggiorno validi.

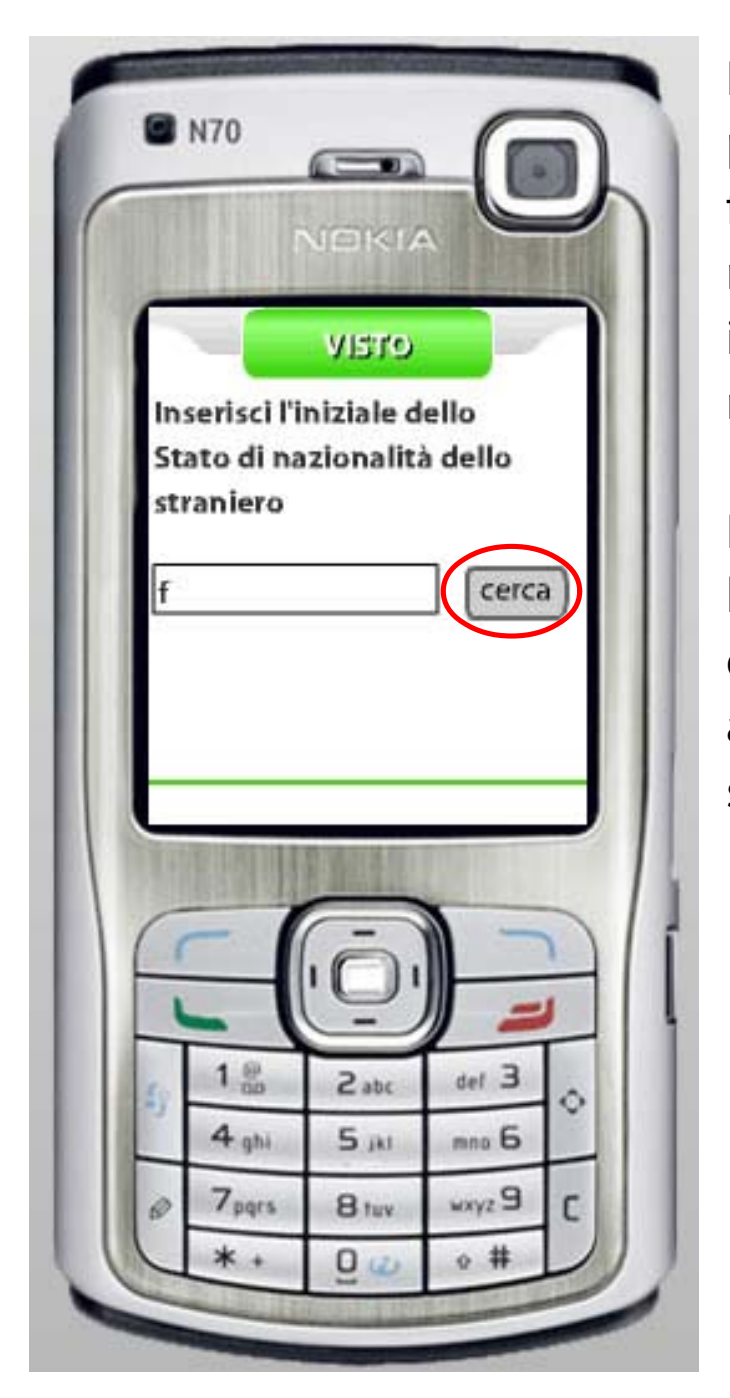

La voce denominata "Visto" permette di sapere se lo staniero fermato deve essere in possesso di regolare visto e fornisce le informazioni necessarie per richiederne uno.

Per fare ciò è sufficiente inserire l'iniziale dello Stato di nazionalità dello straniero (in questo esempio abbiamo scelto la lettera "f") e schiacciare il pulsante "CERCA".

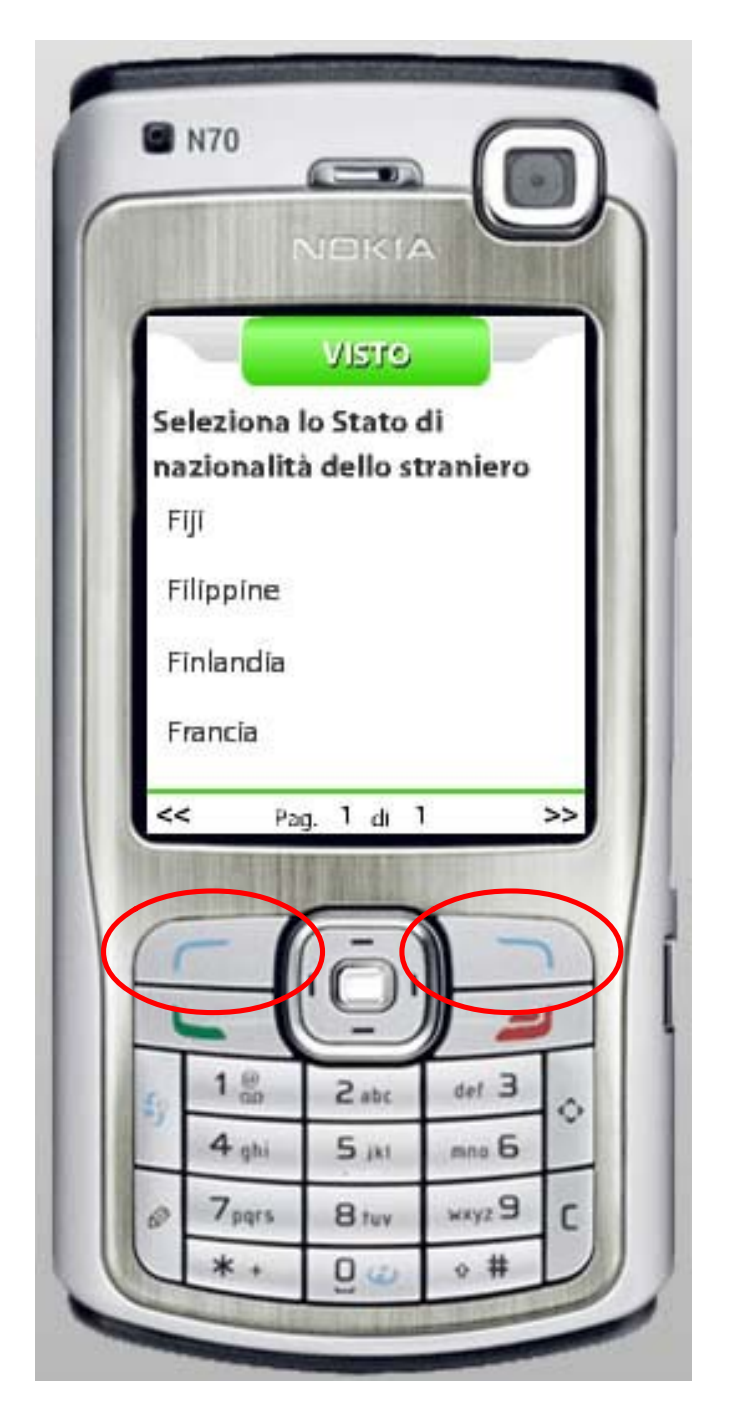

Dopo pochi secondi di caricamento comparirà una lista degli Stati che iniziano con la lettera inserita (in questo caso la "f"). A questo punto l'operatore potrà

navigare all'interno della lista fino a trovare lo Stato interessato.

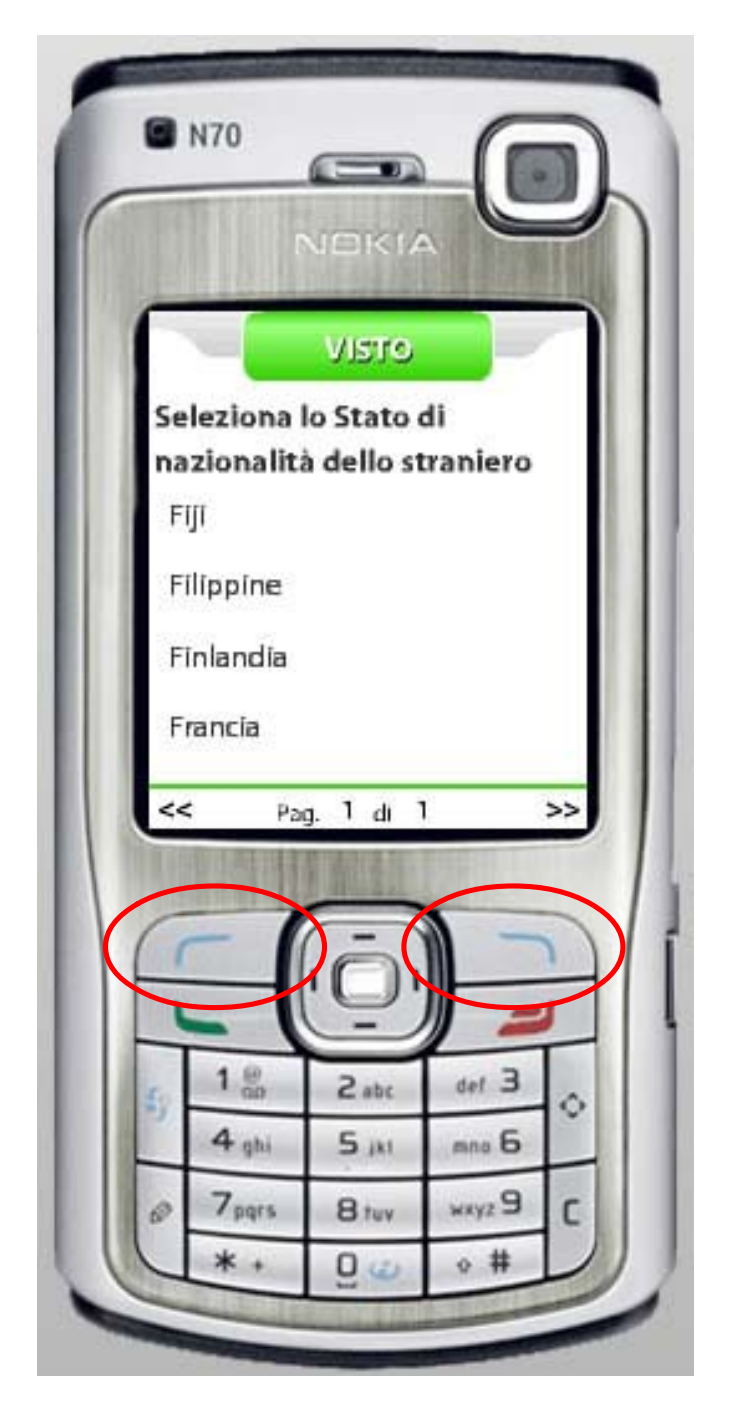

Dopo pochi secondi di caricamento comparirà una lista degli Stati che iniziano con la lettera che noi abbiamo inserito (in questo caso la "f").

A questo punto l'operatore potrà navigare all'interno della lista fino a trovare lo Stato interessato.

(Noi abbiamo scelto per l'esempio le "Filippine")

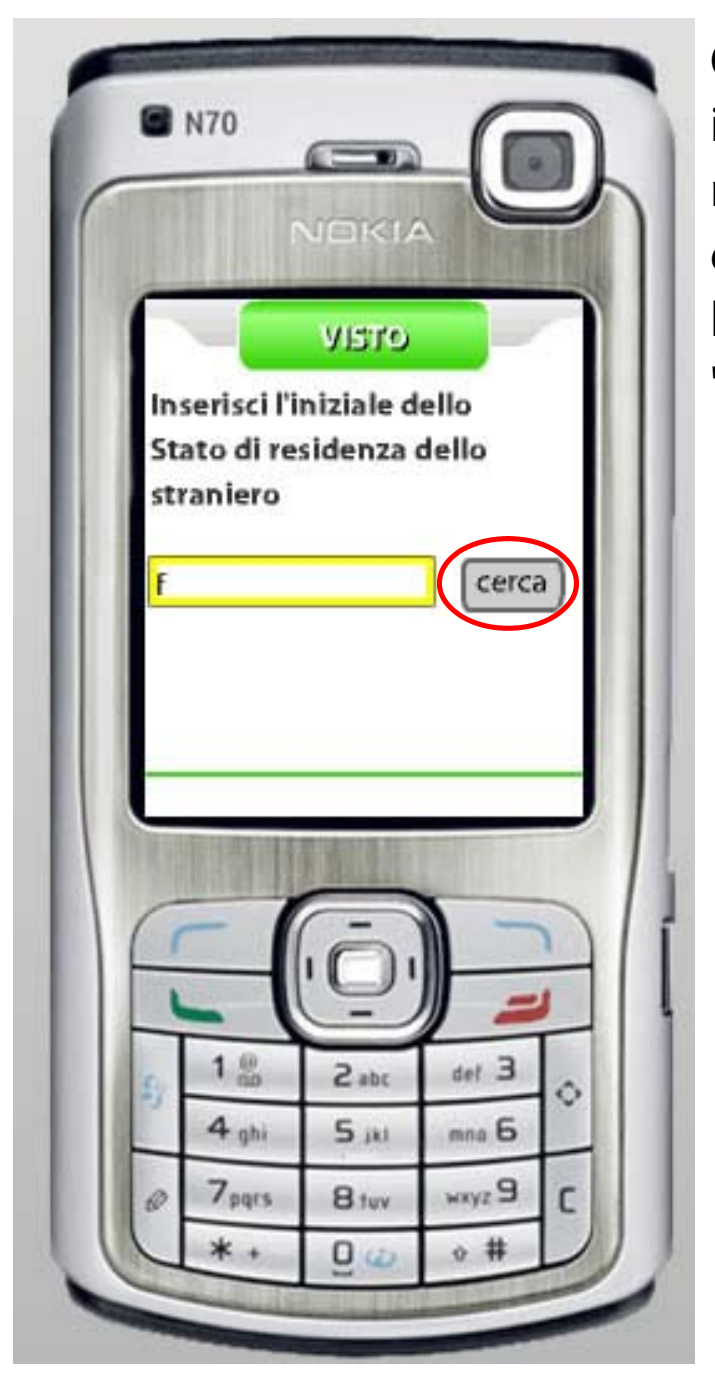

Ora l'operatore di Polizia deve inserire l'iniziale dello Stato di residenza dello straniero (in questo esempio abbiamo scelto di nuovo la lettera "f") e schiacciare il pulsante "CERCA".

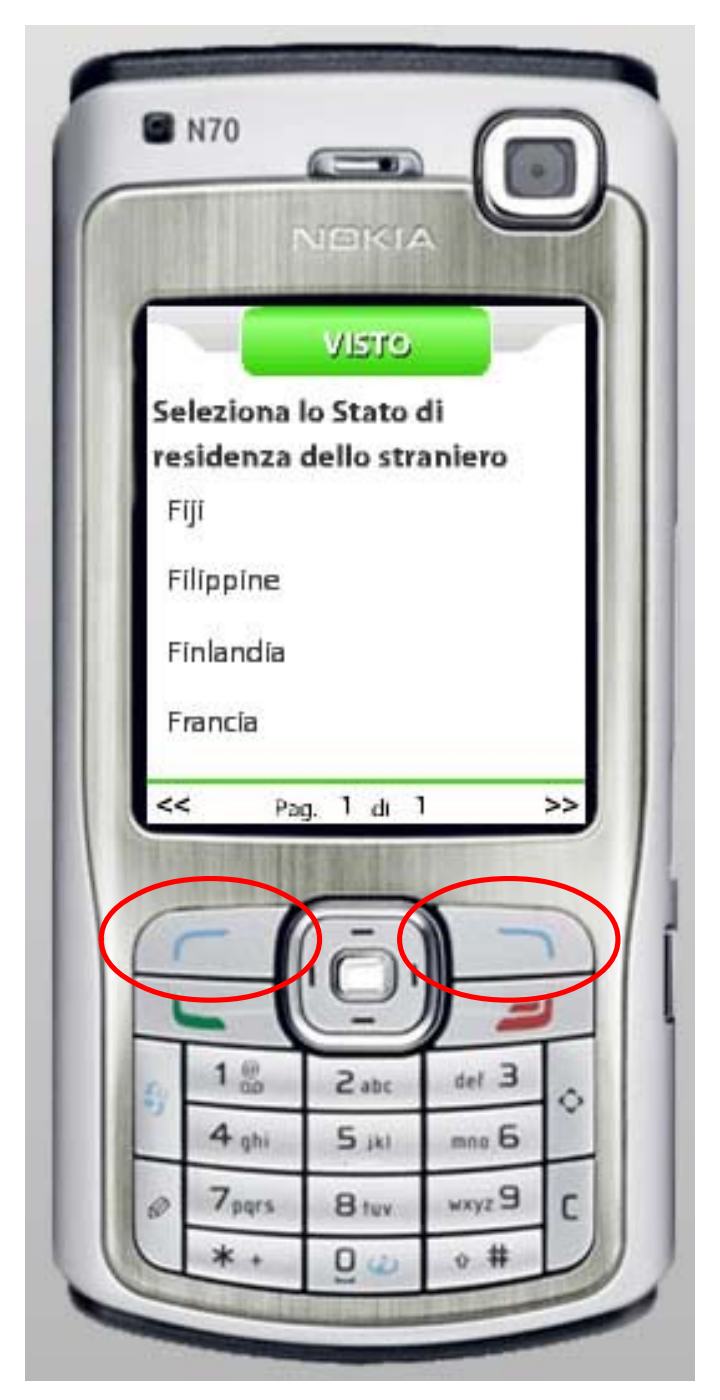

Dopo pochi secondi di caricamento comparirà una lista degli Stati che iniziano con la lettera che noi abbiamo inserito (in questo caso la "f").

A questo punto l'operatore potrà navigare all'interno della lista fino a trovare lo Stato interessato.

(Noi abbiamo scelto nuovamente le "Filippine")

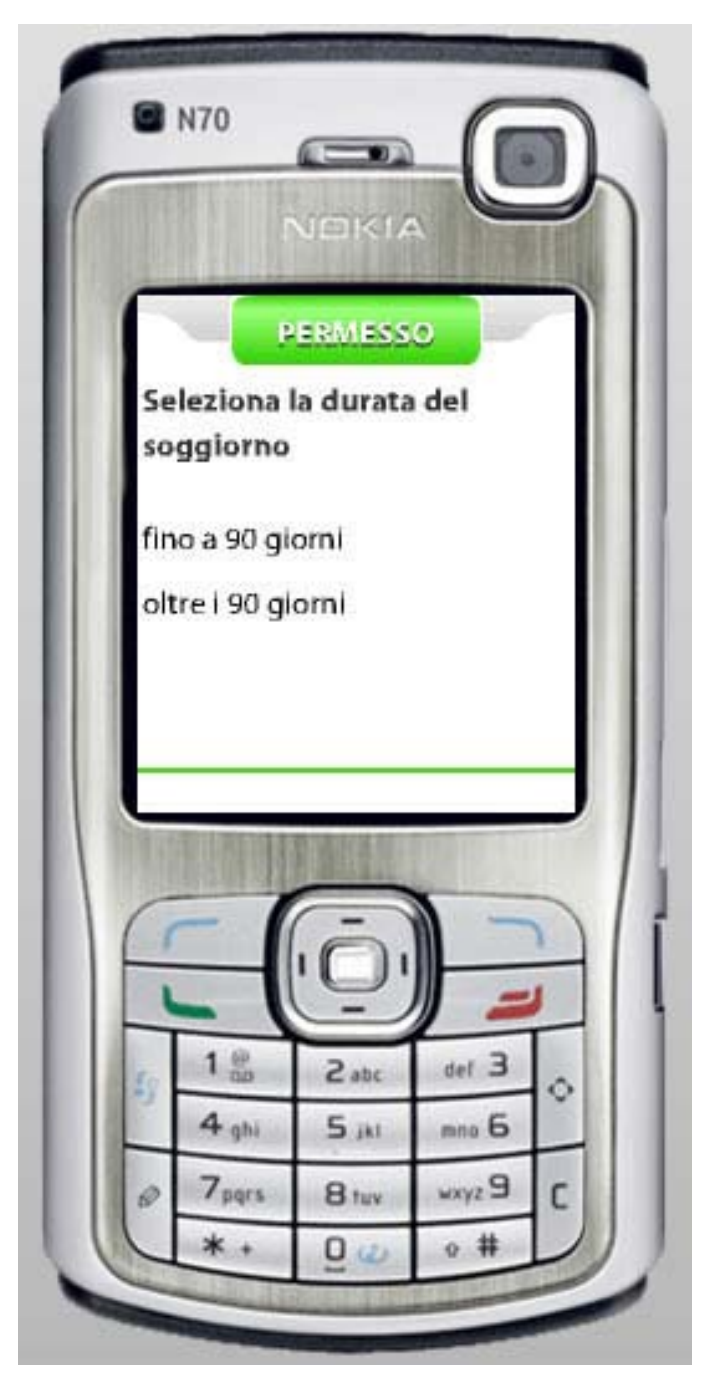

Dopo aver scelto la nazione di residenza l'operatore dovrà selezionare la durata del soggiorno. Sono presenti due opzioni:

- fino a 90 giorni;
- oltre i 90 giorni.

(Nel nostro esempio abbiamo selezionato "oltre i 90 giorni".)

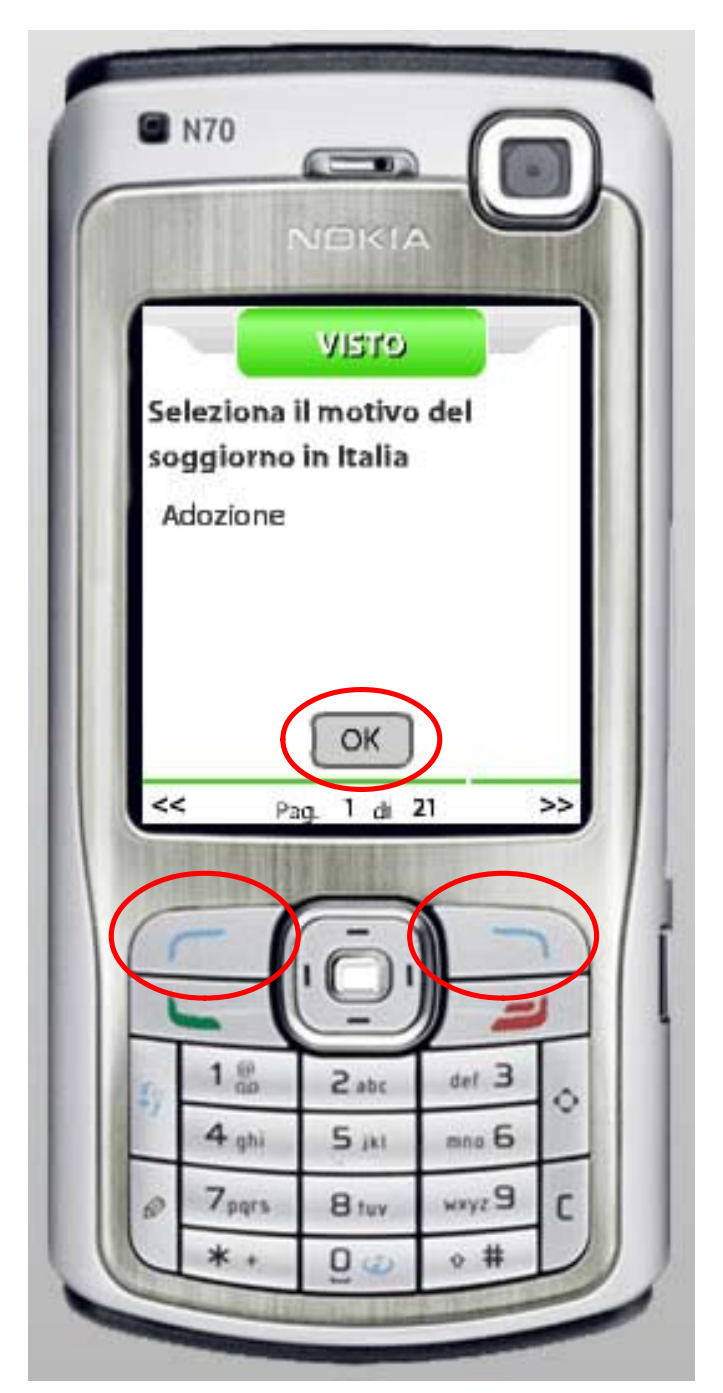

Fatto ciò l'operatore deve selezionare il motivo del soggiorno in Italia.

L'elenco comprende 21 motivazioni differenti che vanno dallo studio al turismo, dagli affari ai motivi religiosi.

Per la navigazione utilizzare come in precedenza i tasti PagUp e PagDown.

Per proseguire premere il tasto "OK".

(Nel nostro esempio abbiamo selezionato come motivo l'"Adozione".)

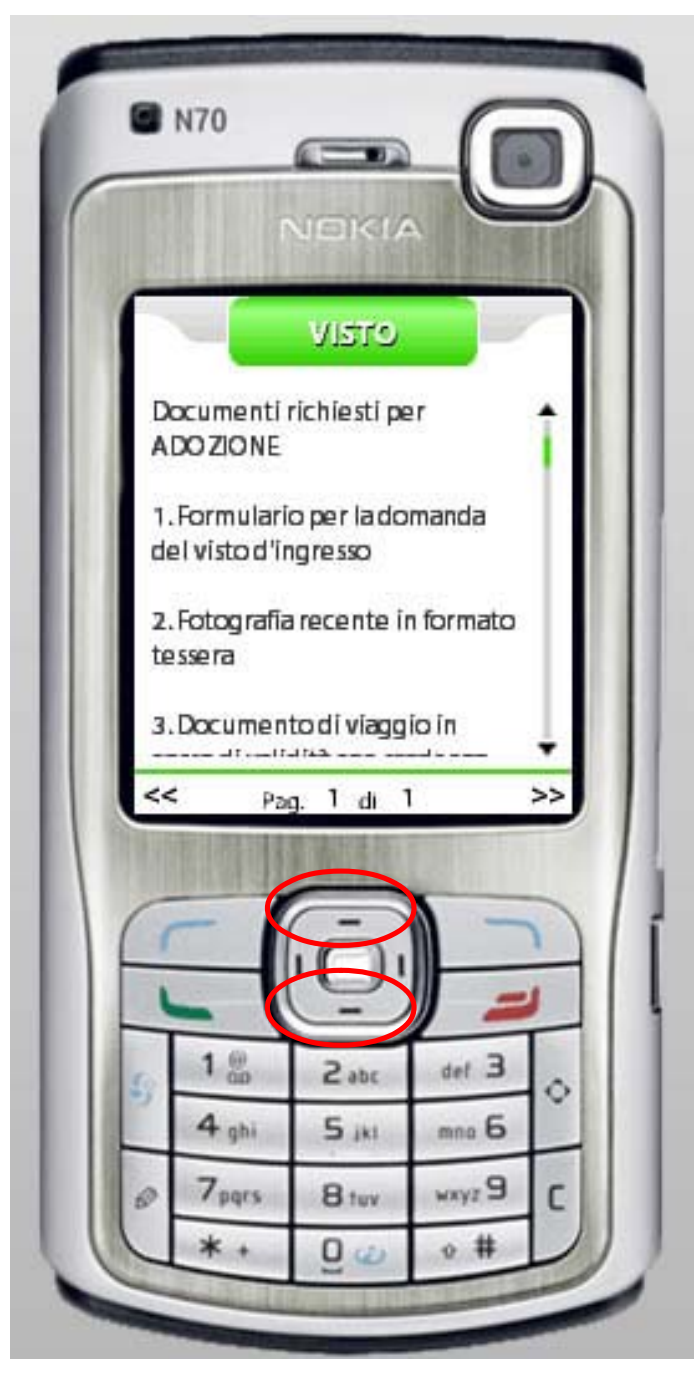

Dopo avere inserito i dati, l'applicazione fornirà l'informazione richiesta, specificando anche se esista o meno la combinazione selezionata.

L'applicazione restituisce inoltre tutte le informazioni necessarie su come ottenere il visto desiderato, quindi è utile anche nel caso in cui sia necessario fornire delle semplici informazioni al cittadino.

L'elenco è facilmente "scrollabile" con i tasti Up e Down.

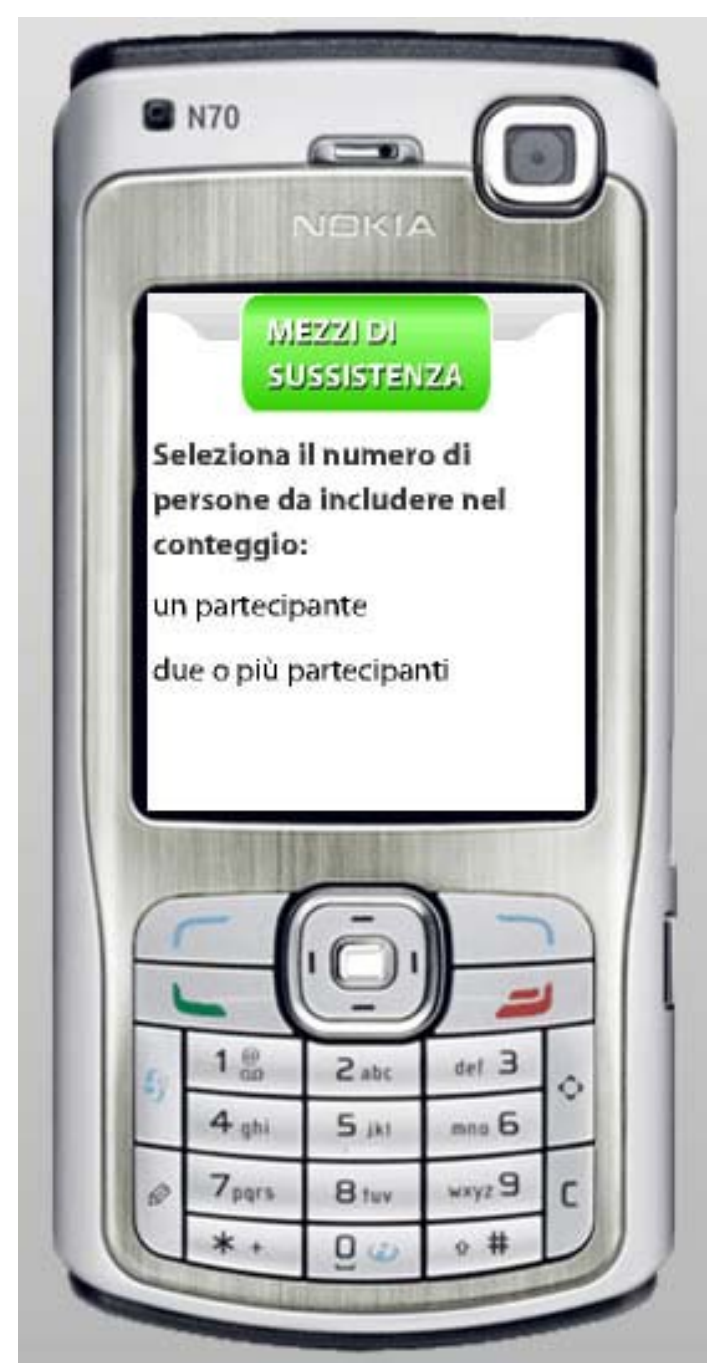

L'applicazione "Mezzi di sussistenza" ci permette di conoscere quanto denaro uno straniero debba possedere per dimostrare di poter soggiornare sul nostro territorio nazionale.

Innanzitutto l'operatore deve selezionare il numero delle persone da considerare nel conteggio. Le opzioni sono due:

- un partecipante;
- due o più partecipanti.

(Nel nostro esempio abbiamo selezionato un partecipante.)

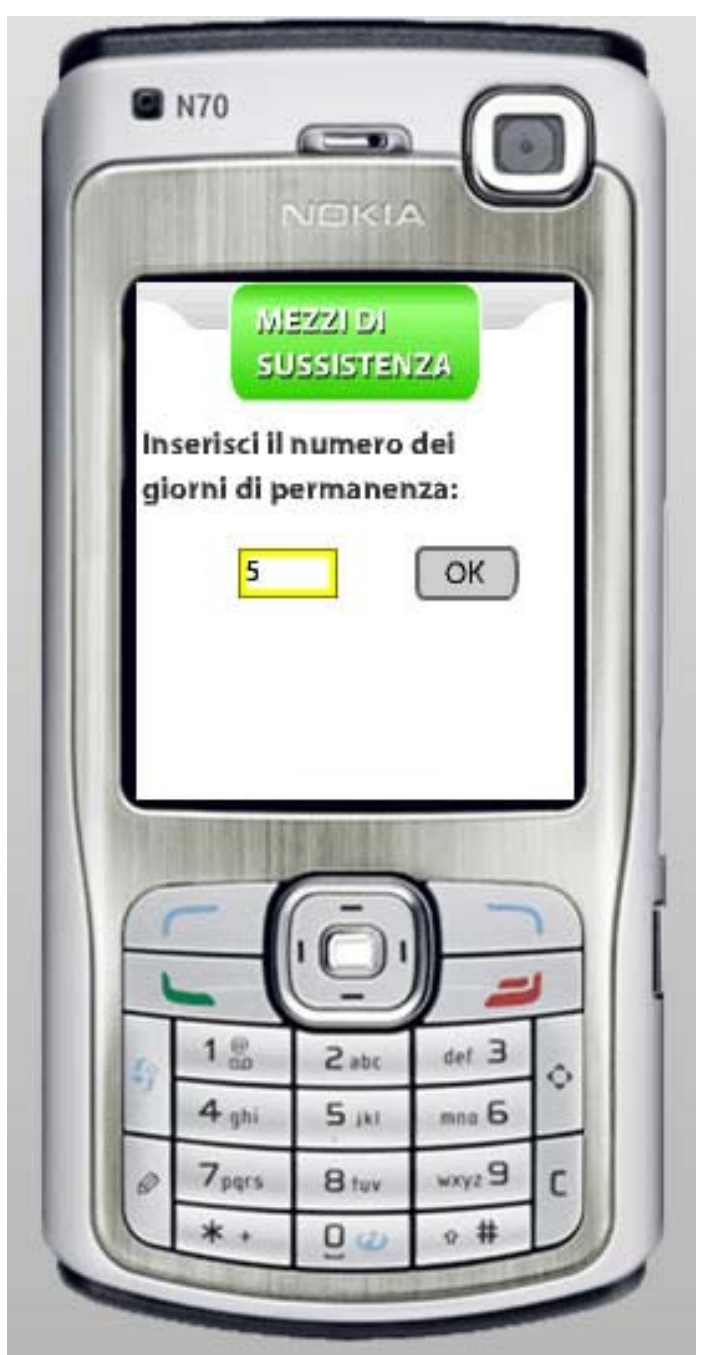

Dopo di chè dovrà specificare il numero di giorni che lo straniero desidera soggiornare in Italia.

(Nel nostro esempio abbiamo inserito "5" giorni.)

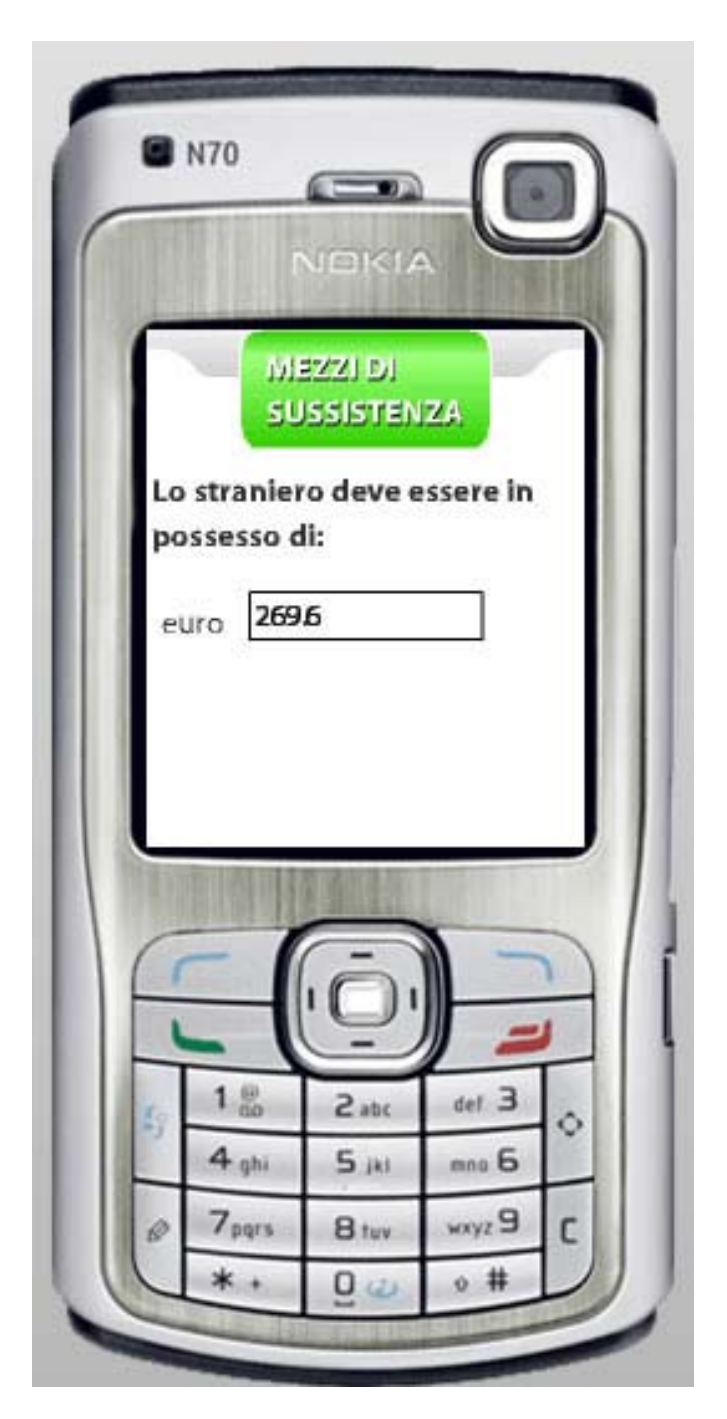

A questo punto l'applicazione restituisce il dato calcolato secondo le informazioni fornite e ci comunica quanto denaro lo straniero deve possedere.

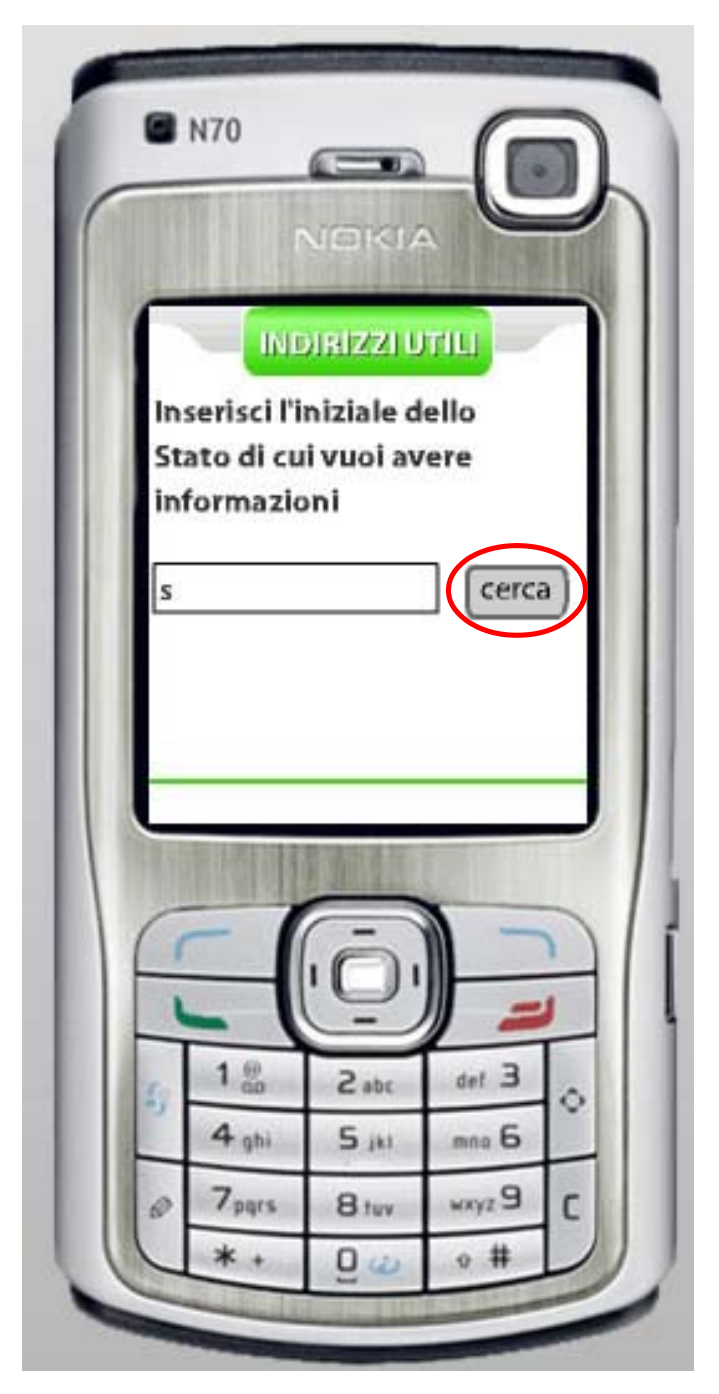

L'applicazione "Indirizzi utili" è pensata per l'operatore che debba fornire spesso informazioni su come richiedere documenti per gli italiani che devono recarsi all'estero o per gli stranieri presenti nel nostro paese.

Al suo interno è presente un database con tutti gli indirizzi delle ambasciate e dei consolati italiani nel mondo.

L'operatore dovrà inserire l'iniziale dello Stato interessato.

(Nel nostro esempio la lettera "s")

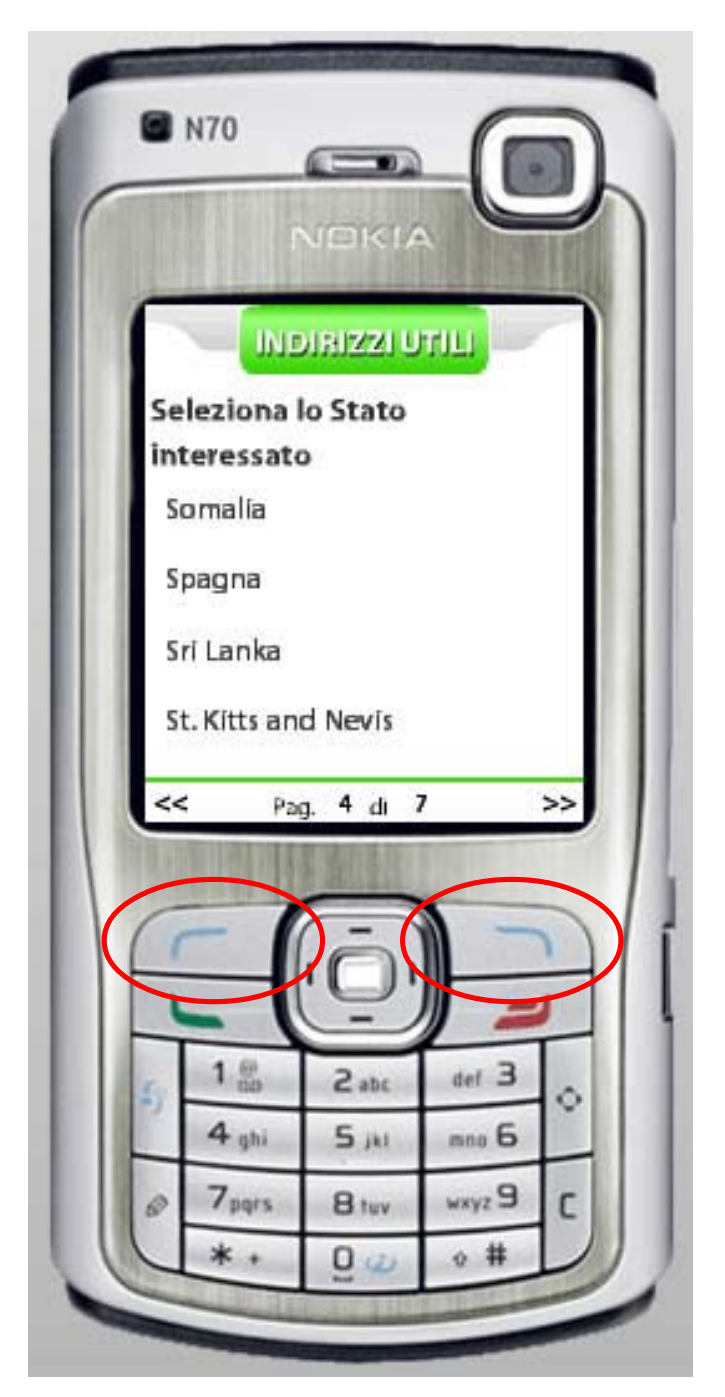

Dopo pochi secondi di caricamento comparirà una lista degli Stati che iniziano con la lettera che noi abbiamo inserito.

A questo punto l'operatore potrà navigare all'interno della lista fino a trovare lo Stato interessato.

(Nel nostro esempio abbiamo scelto la "Spagna")

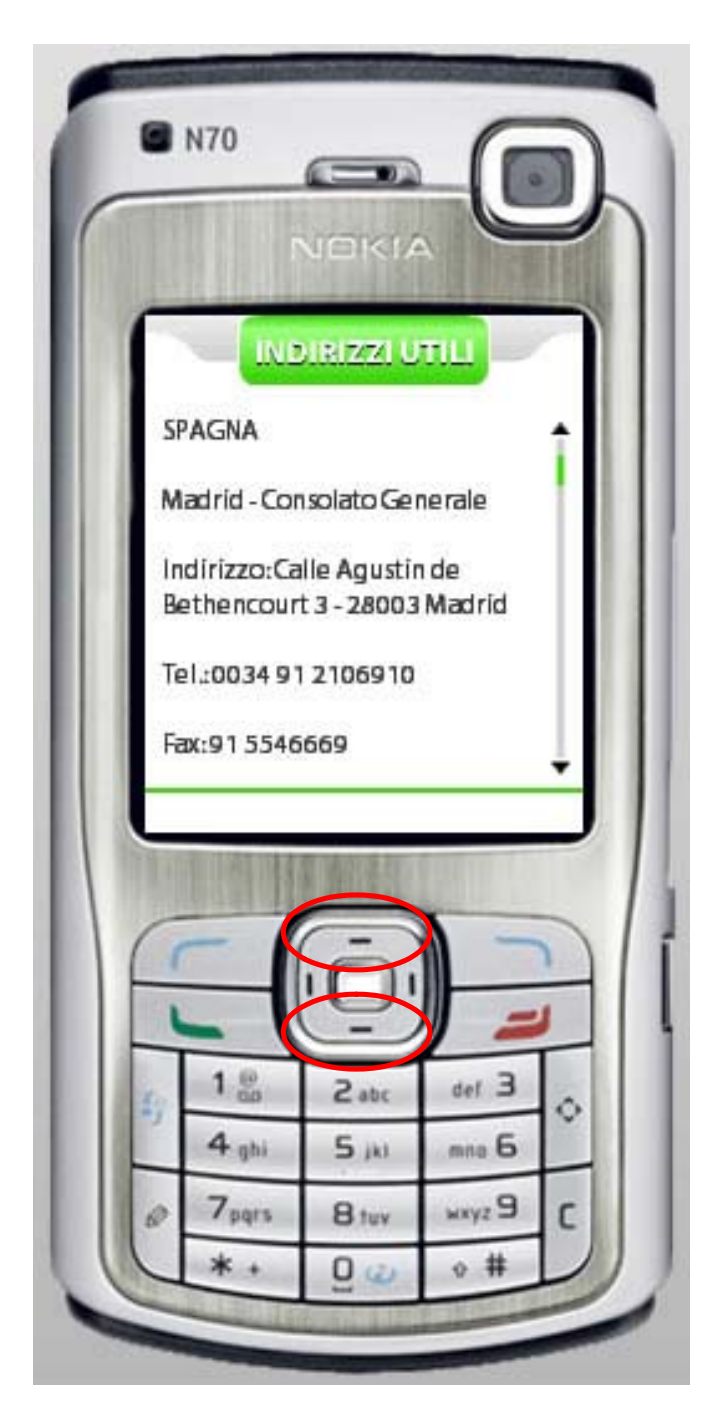

Subito l'applicazione ci restituirà i dati che ci interessano.

L'elenco è facilmente "scrollabile" con i tasti Up e Down.